Пошаговая инструкция подачи заявления о финансовом обеспечении предупредительных мер через Единый портал государственных и муниципальных услуг (ЕПГУ) www.gosuslugi.ru Шаг 1. Зайти на главную страницу официального сайта ГОСУСЛУГИ www.gosuslugi.ru. Нажать кнопку «Войти».

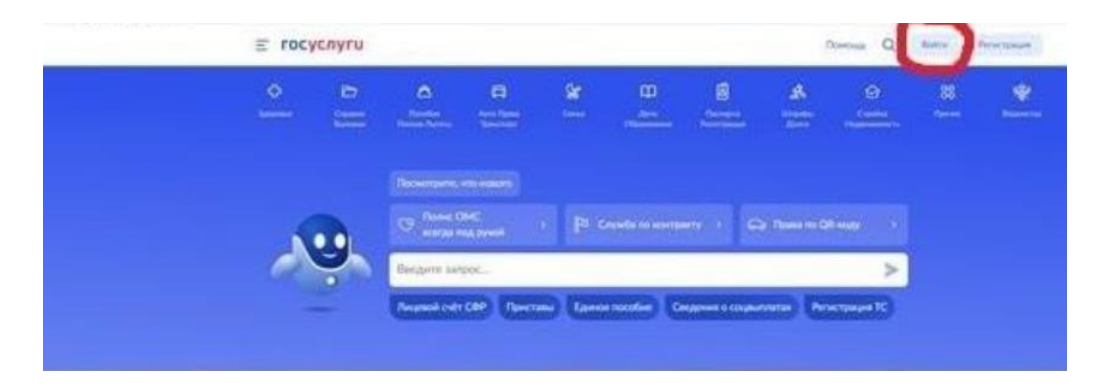

Шаг 3. Выбрать способ входа - как руководитель юридического лица.

| госуслуги                               | 1 |
|-----------------------------------------|---|
| Войти как                               |   |
| С. Иванов Иван Иванович<br>Частное лицо | ۲ |
| ОСО ТРомашка<br>Руководитель            | > |

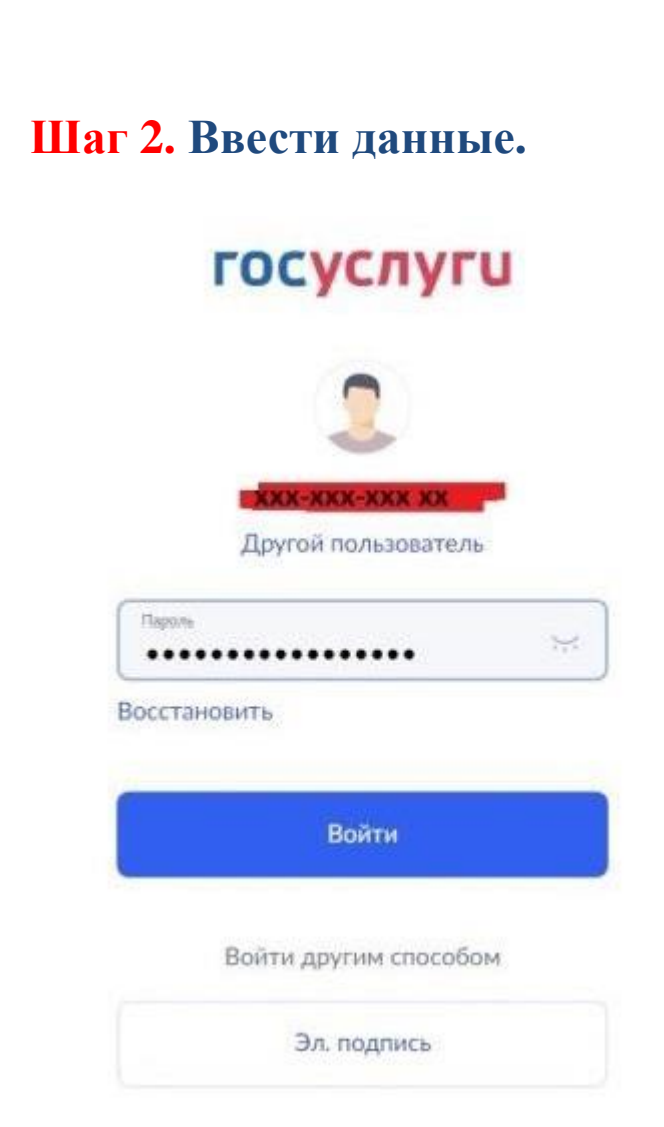

# Шаг 4. Ввести в поисковой строке краткое наименование услуги - «Принятие решения о финансовом обеспечении предупредительных мер». Выбрать услугу.

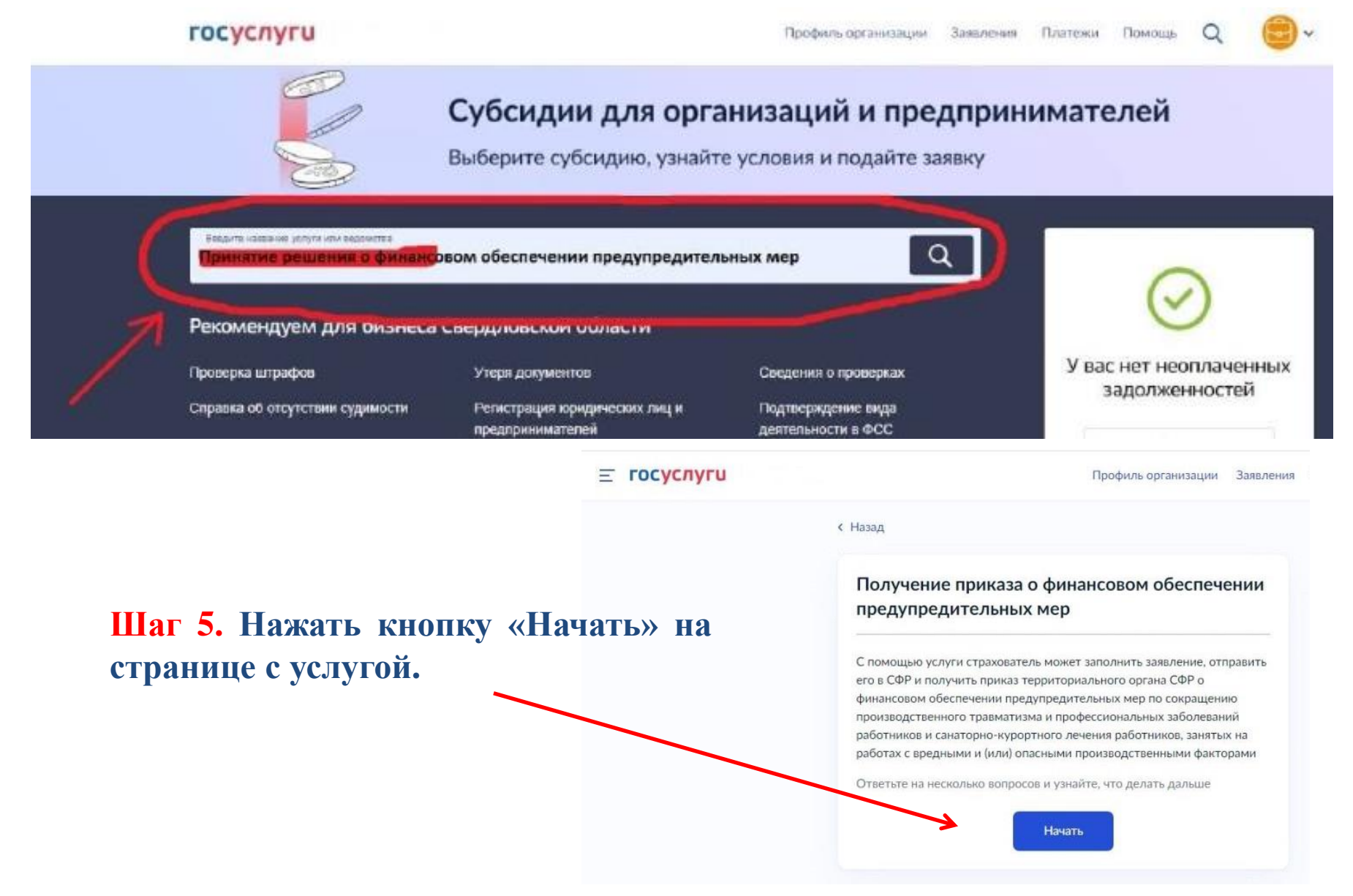

Шаг 6. Выбрать ответ «Да». Подача заявления с 1 августа будет недоступна.

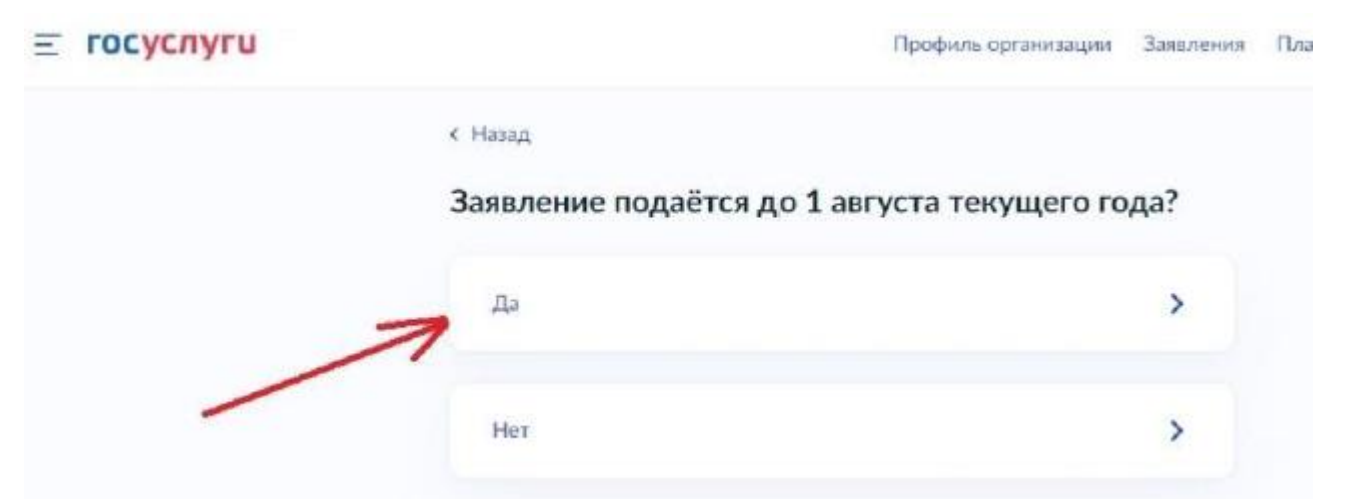

Шаг 7. Выбрать необходимый вариант: в случае если организация является обособленным подразделением или филиалом страхователя – выбрать ответ «Да», если организация является юр. лицом – «Нет».

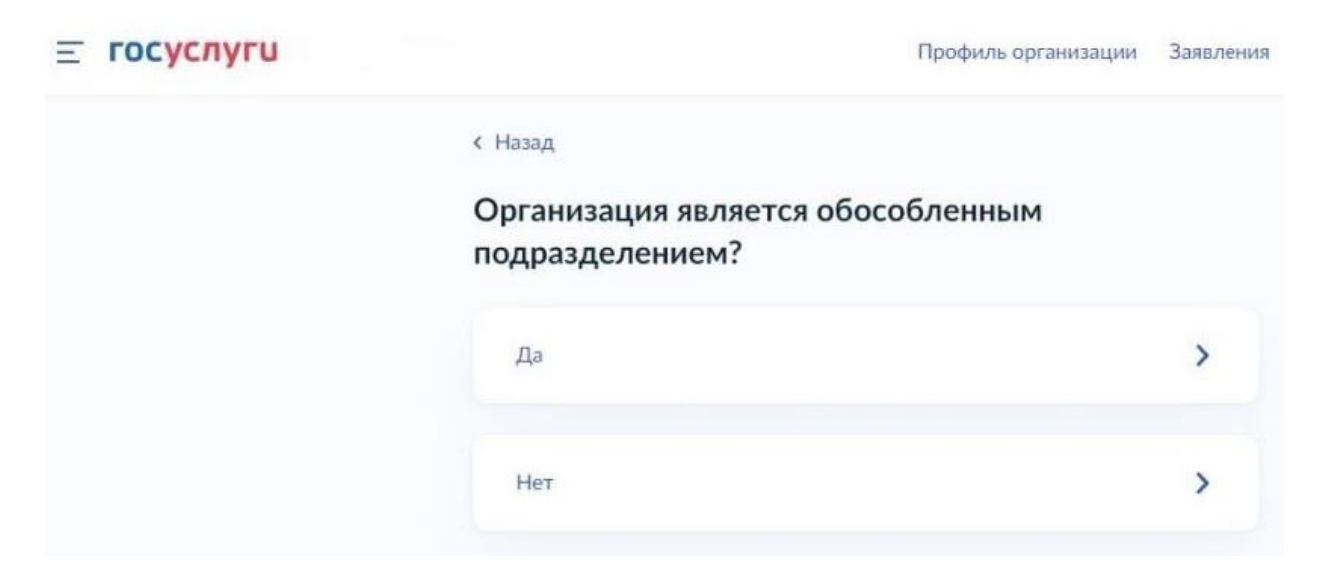

## Шаг 8. Ознакомиться с информацией. Нажать кнопку «Перейти к заявлению».

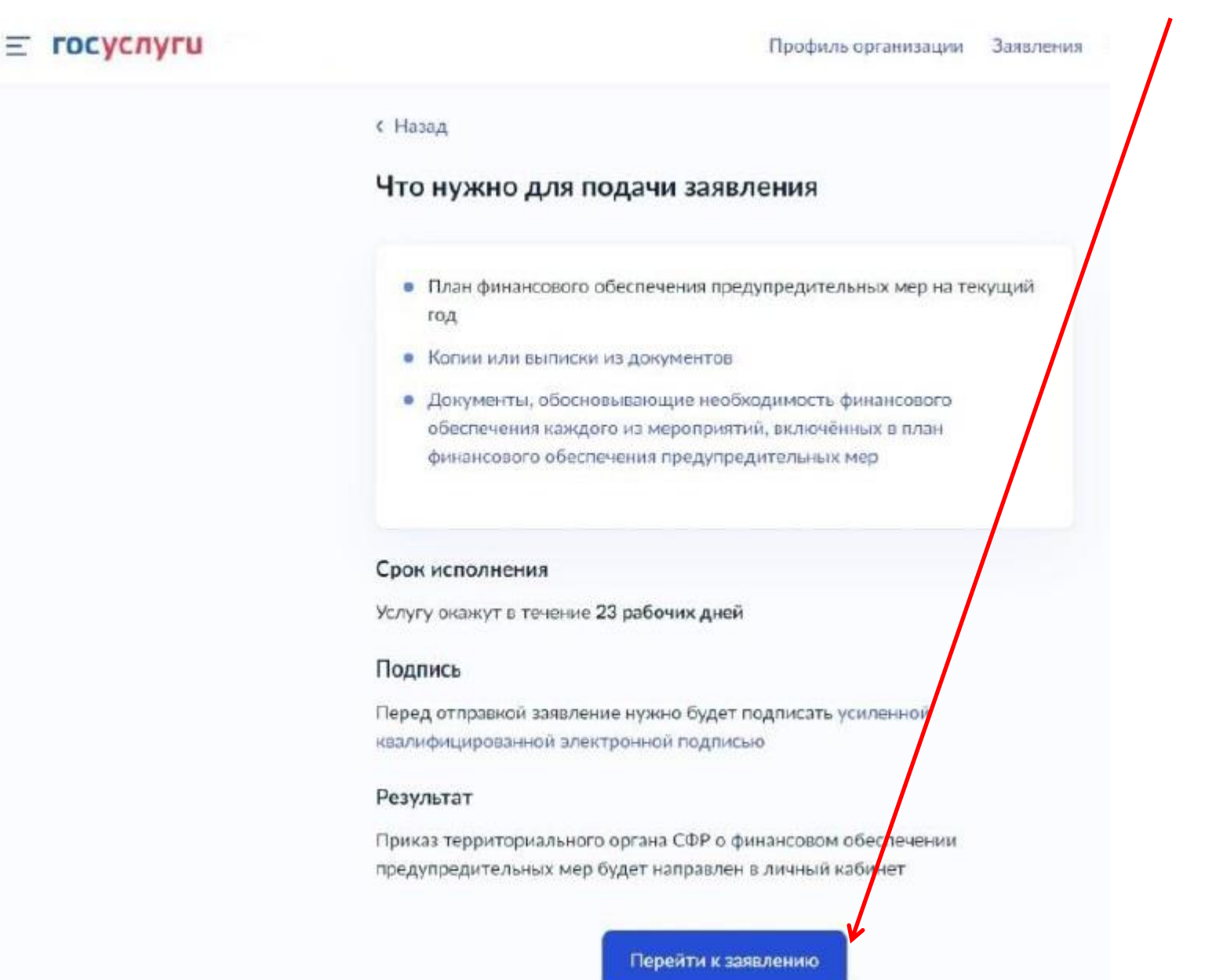

Шаг 9. Проверить сведения, нажать кнопку «Верно». В случае если в сведениях найдена ошибка, нажать кнопку «Откуда эти данные и как исправить ошибку».

|        | Е госуслуги | Профиль организации                                 | Заявления | Пла |
|--------|-------------|-----------------------------------------------------|-----------|-----|
|        |             | < Назад                                             |           |     |
|        |             | Проверьте сведения об организации и<br>руководителе |           |     |
|        |             | ОБЩЕСТВО С ОГРАНИЧЕННОЙ ОТВЕТСТВЕННОСТЬЮ            |           |     |
|        |             | Сокращённое наименование                            |           |     |
| истра  | ационный    | ОГРН                                                |           |     |
| соц    | иальному    | ***********                                         |           |     |
|        |             | KACKKCCCCCC                                         |           |     |
|        |             | клл                                                 |           |     |
|        |             |                                                     |           |     |
| р стра | хователя    | Руководитель организации                            |           |     |
|        |             | Иванов                                              |           |     |
|        |             | UMR .                                               |           |     |
|        |             | Отчество                                            |           |     |
|        |             | Иванович                                            |           |     |
|        |             | Откуда эти данные и как исправить ошибку            |           |     |
|        |             |                                                     |           |     |
|        |             | Верно                                               |           |     |
|        |             |                                                     |           |     |

Шаг 10. Указать регистрационный номер по обязательному социальному страхованию, 10 знаков.

< Назад

Укажите регистрационный номер страхователя

Регистрационный номер

XXXXXXXXXXX

Продолжить

Шаг 11. Указать сведения из плана финансового обеспечения, выбирая из списка мероприятие.

#### ГОСУСЛУГИ Организациям ~

укажите сведения о мероприятиях плана финансового обеспечения

| ероприятия не должны повторяться                                        |            |
|-------------------------------------------------------------------------|------------|
| ероприятие 1                                                            | ×          |
| аименование предупредительной меры                                      |            |
| Проведение специальной оценки условий труда                             | ×          |
| ероприятие 2                                                            | ×          |
|                                                                         | Q          |
| Обеспечение работников выдачей молока или других р<br>пищевых продуктов | авноценных |
| Обеспечение работников ЛПП                                              |            |
| Обучение по охране труда и (или) вопросам безопасного<br>работ          | о ведения  |
| Приобретение алкотестеров                                               |            |
|                                                                         |            |

Шаг 11. Указать сведения по каждому мероприятию: документ обосновывающий мероприятие; срок исполнения; расходы за счет средств финансового обеспечения; количество, соответствующее расходам за счет средств финансового обеспечения.

#### Укажите сведения о мероприятии

| Проведение специальной оценки условий труда |           |                                                                                                    |
|---------------------------------------------|-----------|----------------------------------------------------------------------------------------------------|
| Обоснование                                 |           | копия или выписка из                                                                                                    |
| Обязательно для заполнения                  | 200 / 200 | коллективного договора<br>(соглашения по охране труда<br>между работодателем и<br>представительным органом<br>работников) и (или) копия или<br>выписка из локального<br>нормативного акта о |
| Срок исполнения                             |           | реализуемых страхователем мероприятиях по улучшению                                                                                                    |
| 13.06.2024                                  | 8         | условий и охраны труда                                                                                                    |
| Планируемые расходы, руб.                   |           | //I                                                                                                    |
| 100000.00                                   | -         | (1) копеики<br>указываются через<br>"." - точку                                                                                                    |
| Единица измерения: раб. мест                |           |                                                                                                    |
| Количество единиц                           |           |                                                                                                    |
| 20                                          |           | •                                                                                                    |

Сумма всех мероприятий не может превышать расчетную сумму по финансовому обеспечению – 20(30)% суммы страховых взносов за вычетом расходов.

В графе «Планируемые расходы» разделитель рублей и копеек – точка.

Шаг 13. Сохранить на компьютере сканированный план финансового обеспечения (цветное сканирование, 200-300 dpi) в формате ZIP-архива. Загрузить этот архив путем нажатия на кнопку «Выбрать файл».

| назад<br>Загрузите документы                                         | Шаг 14. Если выбранный файл<br>загружен верно, появится строка                      |
|----------------------------------------------------------------------|-------------------------------------------------------------------------------------|
| План финансового обеспечения предупредительных мер<br>на текущий год | с названием фаила. Далее<br>нажать кнопку «Продолжить».<br>« назад                  |
| Электронный или отсканированный документ в архиве                    | Загрузите документы                                                                 |
| — Поддерживаемый формат: zip                                         | План финансового обеспечения предупредительных мер<br>на текущий год                |
| Перетащите файл или выберите на компьютере<br><i>Выбрать файл</i>    | Электронный или отсканированный документ в архиве<br>— Поддерживаемый формат: zip   |
| Можно выбрать еще 1 файл на 481.5 Мб                                 | Глан_ФОПМ   6 Кб<br>Скачать                                                         |
| Продолжить                                                           | Выбрано максимальное количество файлов<br>Всего в заявлении можно загрузить 1 файл. |
|                                                                      | Можно выбрать еще 0 файлов на 481.5 M6                                              |

Внимание! Размер файла не должен превышать 60 Мо, это может перегрузить процесс подписания всего заявления (последний этап).

Продолжить

Шаг 15. Сохранить документ, обосновывающий проводимые мероприятия на компьютере (черно-белое сканирование, 200 dpi) в формате ZIP-архива. Загрузить этот архив путем нажатия на кнопку «Выбрать файл».

< Назад

#### Загрузите документы

Подробнее

Перечень мероприятий по улучшению условий и охраны труда, копии или выписки из коллективного договора, соглашения по охране труда, локального нормативного акта о реализуемых страхователем мероприятиях по улучшению условий и охраны труда

Электронные или отсканированные документы в архиве

Поддерживаемый формат: zip

Перетащите файл или выберите на компьютере

Выбрать файл

Можно выбрать еще 1 файл на 481.5 Мб

Продолжить

Внимание! Размер файла не должен превышать 60 Мб, это может перегрузить процесс подписания всего заявления (последний этап). Шаг 16. Если выбранный файл загружен верно, появится строка с названием файла. Далее нажать кнопку «Продолжить».

< Назад

#### Загрузите документы

Подробнее

Перечень мероприятий по улучшению условий и охраны труда, копии или выписки из коллективного договора, соглашения по охране труда, локального нормативного акта о реализуемых страхователем мероприятиях по улучшению условий и охраны труда

Электронные или отсканированные документы в архиве

— Поддерживаемый формат: zip

| ZIP | КолДог<br>Скачать            | 6 KG | Удалить |
|-----|------------------------------|------|---------|
|     | Sector and the sector sector |      |         |

Выбрано максимальное количество файлов Всего в заявлении можно загрузить 1 файл.

Можно выбрать еще 0 файлов на 481.5 Мб

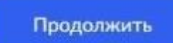

Шаг 17. Комплект документов (черно-белое сканирование, 200 dpi) по выбранным мероприятиям необходимо также объединить в один файл формата ZIP-архива. В файле должны быть сканированные копии всех документов в соответствии с пунктом 6 Правил от 14.07.2021 №467н и их электронный вид (файлы).

< Назад

#### Загрузите документы

Подробнее

Документы, обосновывающие необходимость финансового обеспечения каждого из мероприятий, включенных в план финансового обеспечения предупредительных мер

Электронные или отсканированные документы в архиве

— Поддерживаемый формат: zip

| ZIP | СКЛ   25 Кб | Удалит |
|-----|-------------|--------|
|     | Скачать     |        |

Выбрано максимальное количество файлов

Всего в заявлении можно загрузить 1 файл.

Можно выбрать еще 0 файлов на 481.4 Мб

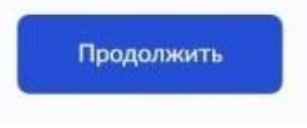

Внимание! Размер файла не должен превышать 60 Мб, это может перегрузить процесс подписания всего заявления (последний этап).

Шаг 18. Выбрать отделение Фонда. Далее нажать кнопку «Перейти к подписанию».

< Назад

Выберите региональное отделение Фонда

Отделение

Отделение Фонда пенсионного и социального страхования РФ по Оренбургской области

Перейти к подписанию

Шаг 19. Далее не будет возможности прикрепления документов, поэтому необходимо проверить документы на комплектность. Далее нажать кнопку «Подписать». В случае если требуется заменить файл – нажать кнопку «Назад», внести необходимые изменения.

## < Назад Подпишите документы Проверьте документы и подпишите электронной подписью На что обратить внимание при подписании УКЭП План\_ФОПМ 6 Кб Скачать КолДогоор 6 Кб Скачать ПМО\_СКЛ 25 К6 Скачать reg 1 K6 Скачать XML reg preview 37 K6 Скачать trans\_902dc007-4ffa-425f-a78b-d... 2 K6 Скачать

Нажимая кнопку «Подписать», я подтверждаю, что просмотрел все подписываемые документы, а также достоверность и полноту сведений указанных в них

Подписать

## Шаг 20. Выбрать сертификат электронной подписи.

×

Выберите сертификат для подписания документа

| Действующие сертификаты |             |       |
|-------------------------|-------------|-------|
|                         | >           |       |
|                         |             |       |
|                         | >           |       |
|                         |             |       |
| _                       | ><br>= rocy | слуги |
|                         |             |       |
|                         |             |       |

Шаг 21. При успешной обработке сайтом заявления появится уведомление «Заявление отправлено». Это значит, что заявление успешно направлено в выбранное Отделение Социального фонда.

| Профиль организации Заявления Г                              |
|--------------------------------------------------------------|
| Заявление отправлено                                         |
| Процедура займет до 23 рабочих дней                          |
| <u>ش</u> ــــــــــــــــــــــــــــــــــــ                |
|                                                              |
| Что дальше                                                   |
| Уведомления о регистрации заявления и принятии решения будут |
|                                                              |
| В личный кабинет                                             |
|                                                              |

### Шаг 22. Узнать о ходе рассмотрения заявления можно в разделе «Уведомления».

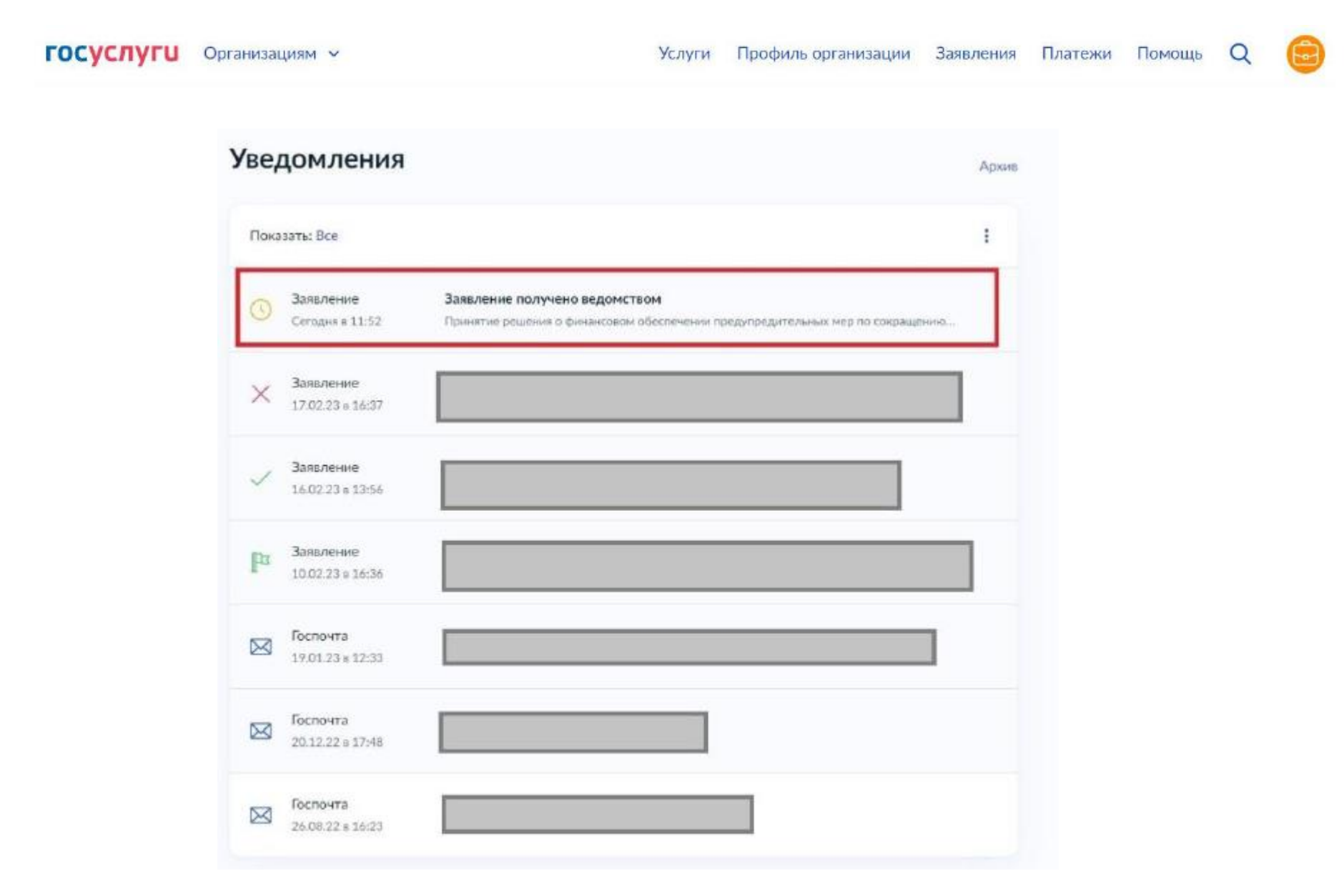